## Handleiding voor het gebruik van de Acco-webshop

#### Stap 1: De webshop bereiken

- 1. Open je internetbrowser (bijvoorbeeld Google Chrome, Firefox, Safari).
- 2. Meld je aan via CAS via https://login.ehb.be/login
- 3. Volg de tegel 'Cursusdienst'.

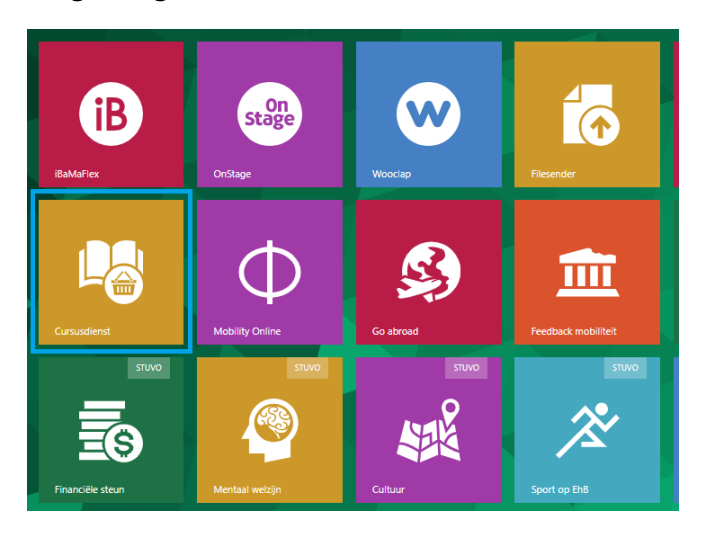

4. In de vervolgpagina kan je de URL volgen naar de webshop van Acco

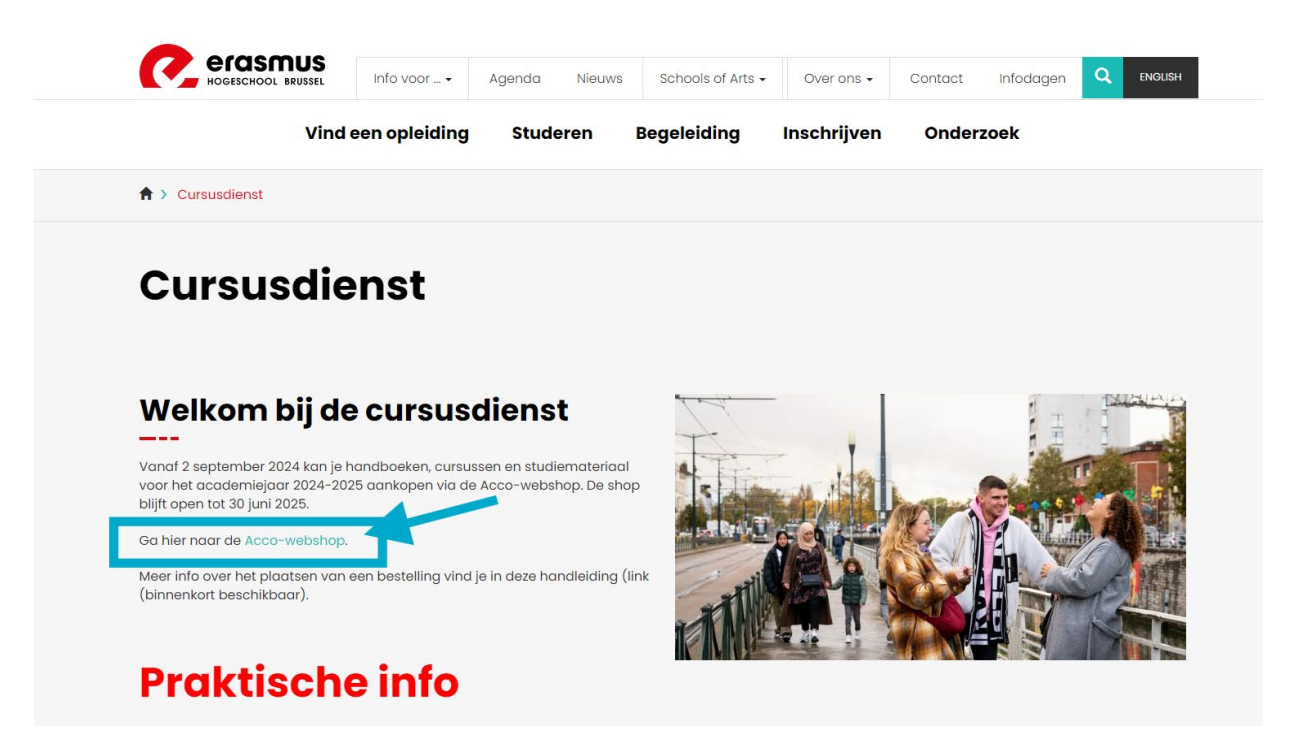

5. Je wordt automatisch aangemeld en komt op de startpagina van de webshop.

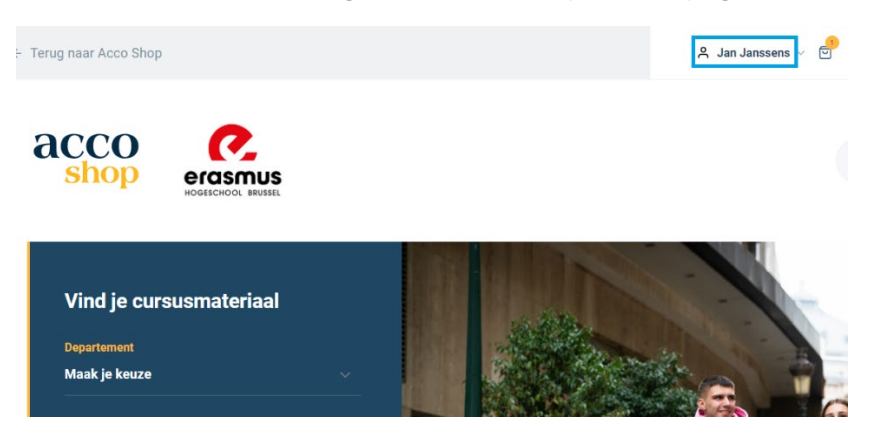

# Stap 2: Aan de slag in de webshop

1. Vanaf de startpagina kan je eenvoudig op zoek naar je studiemateriaal. Dat kan via verschillende zoekfuncties.

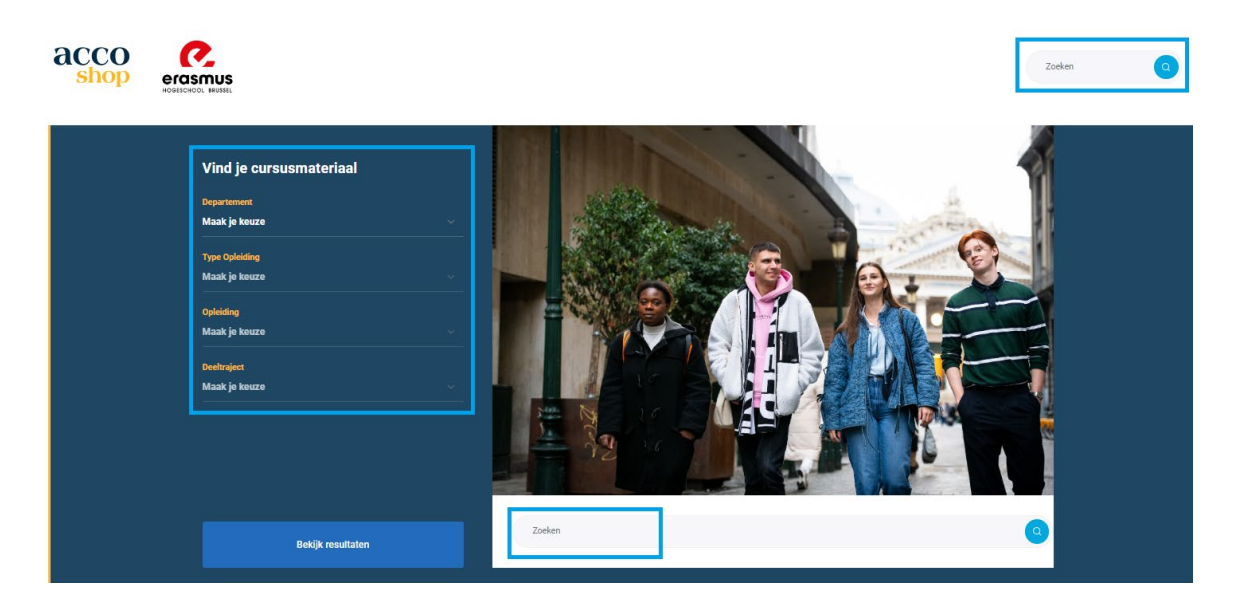

2. Aan de linkerzijde kan je je opleiding selecteren om een overzicht van het nodige materiaal te verkrijgen.

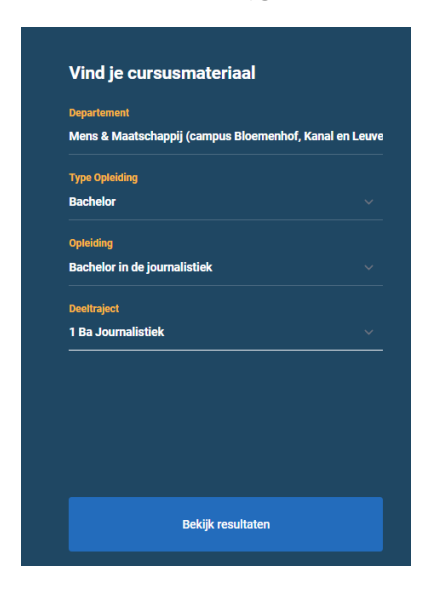

3. Gebruik één van de twee zoekbalken de pagina om specifieke boeken of vakken te zoeken door trefwoorden of productnamen in te voeren.

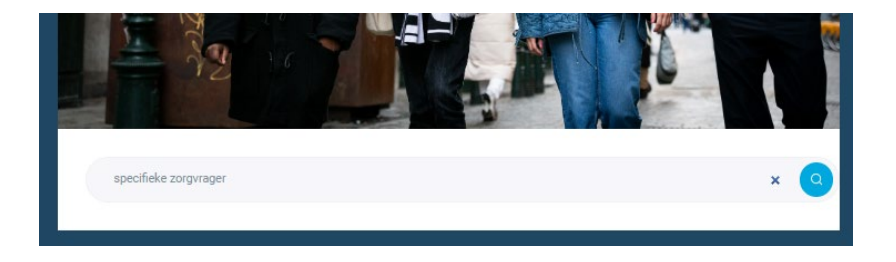

4. Na bevestiging krijg je een overzicht met studiemateriaal

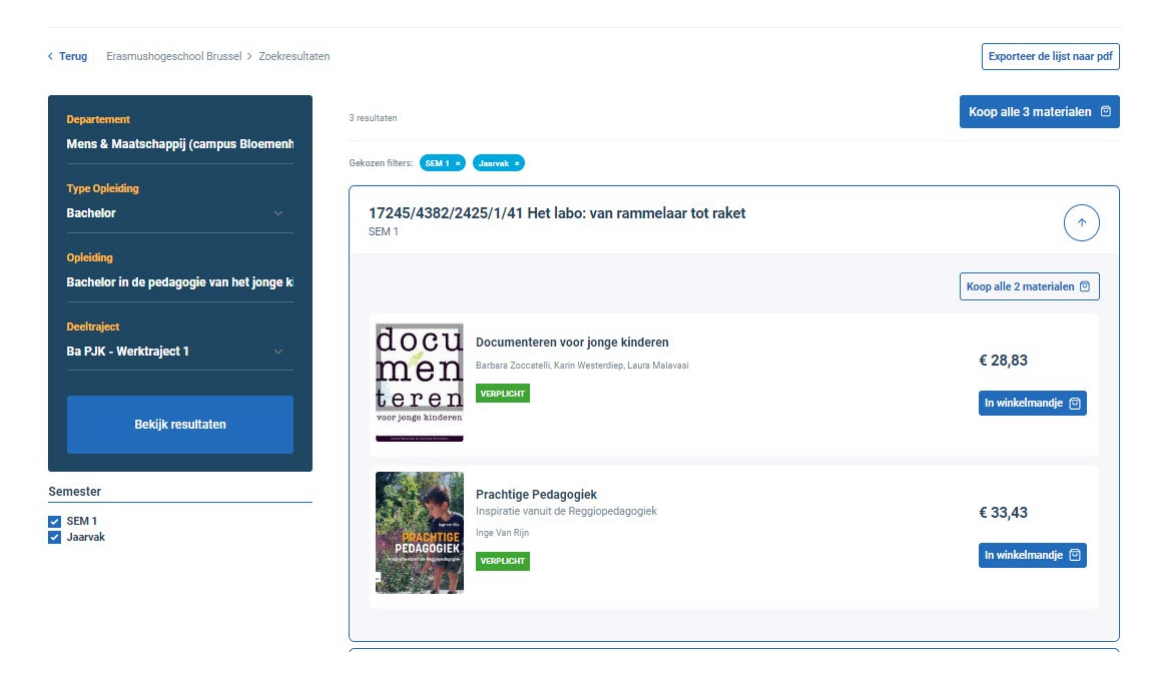

# Stap 3: Studiemateriaal toevoegen aan je winkelmandje

- 1. Selecteer de producten die je wenst aan te kopen..
- 2. Klik op de knop 'In winkelmandje'. Je ziet nu een bevestiging dat het product is toegevoegd. Dit wordt visueel ook bevestigd naast het artikel.

| Toeg              | evoegd aan je winkelr     | nandje! ×                |              |
|-------------------|---------------------------|--------------------------|--------------|
| 85                |                           | Naar winkelmandje        |              |
| kc<br>            | PEDAGOGIEK                | Verder winkelen          |              |
| Prach<br>Inge Val | tige Pedagogiek<br>n Rijn |                          |              |
| € 33,             | 40                        |                          |              |
|                   | Prachtige                 | Pedagogiek               |              |
| at the            | Inspiratie va             | nuit de Reggiopedagogiek | € 33,43      |
| PEDA              | GOGIEK                    |                          | Toegevoegd 🖾 |

## Stap 4: Je Winkelmandje controleren

1. Klik op 'Naar winkelmandje' of het winkelmandje-icoon bovenaan de pagina om je winkelmandje te bekijken.

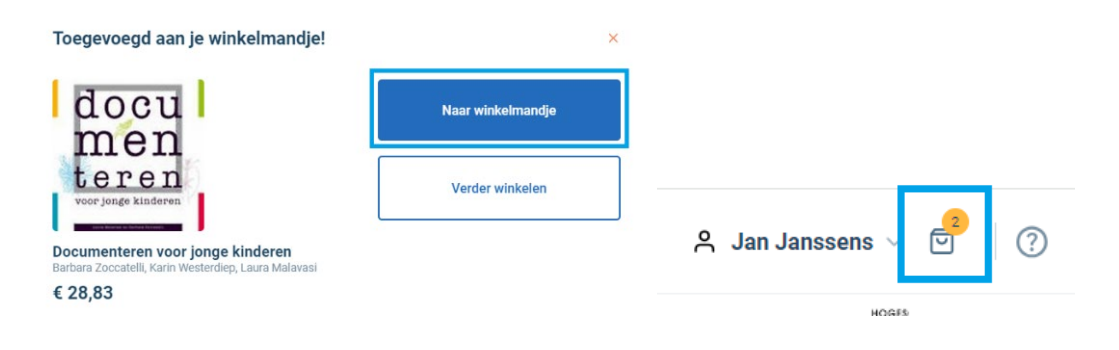

2. Controleer de lijst met toegevoegd studiemateriaal, het aantal en de prijs.

| Winkelmandje                                                                                                    | Ga verder naar bes                                              | tellen en betalen                       |  |  |
|----------------------------------------------------------------------------------------------------|-----------------------------------------------------------------|-----------------------------------------|--|--|
| Home • Overzicht van je<br>winkelmandje                                                                                                    | Terug na                                                        | ar cursusmateriaal                      |  |  |
| B O E K<br>Basisbegrippen Fonetiek en Fonologie<br>A Wwine Decoder, Hans Smessaert<br>Verwachte bezorgtermijn: 2 tot 5 werkdagen                 | Prijs Aantal<br>€ 50,40 1 ~                                     | Totaal<br>€ 50,40<br>Verwijderen        |  |  |
| ACCO CURSUS<br>Inleidende farmacologie voor studenten verpleeg- en vroedkunde<br>A Steven Bieseman<br>Verwachte bezorgtermijn: 2 tot 5 werkdagen | Prijs Aantal<br>€ 4,90 1 ~                                      | Totaal<br>€ 4,90<br>Verwijderen         |  |  |
| B O E K<br>Gedrag in organisaties<br>A Get Albax, Ela Wijsman<br>Verwachte bezorgtermijn: 2 tot 5 werkdagen                                      | Prijs Aantal<br>€68,20 1 ∨                                      | Totaal<br>€ 68,20<br><u>Verwijderen</u> |  |  |
| $\bigoplus$ Heb je een kortingscode of tegoedbon? $\odot$                                                                                        | Subtotaal 3 artikels<br>Verzendkost wordt berekend in het overz | € 123,50                                |  |  |
| Verder winkelen                                                                                                    | Totaalbedrag<br>Inclusief btw € 123,                            |                                         |  |  |
|                                                                                                    | Ga verder naar bestellen en betalen                             |                                         |  |  |

3. Indien nodig, kun je producten aanpassen of verwijderen uit je winkelwagen. Als je over een kortingscode of tegoedbon beschikt, dan kan je deze hier aanwenden.

#### Stap 5: Je bestelling bevestigen

- 1. Klik op de knop 'Ga verder naar bestellen en betalen' om je bestelling te vervolgen.
- 2. Bevestig je facturatiegegevens.

| 1 Gegevens 2 Bezorgopties                            | 3 Overzicht 4 Betalen                                   | He<br>Onz                                        |
|------------------------------------------------------|---------------------------------------------------------|--------------------------------------------------|
| Jouw gegevens                                        |                                                         | Winkelm<br>3 artikels ∽                          |
| Jan Janssens<br>Kerkstraat 335<br>1000 Brussel<br>BE | O Jan Janssens<br>Schoolstraat 12<br>1000 Brussel<br>BE | Politiek en bele<br>€ 37,19<br>Verwachte bezorç  |
| Voeg een nieuw facturatieadres toe                   |                                                         | Prachtige Peda<br>Inspiratie vanuit d<br>€ 33,43 |

3. Kies het verzendadres waar je je bestelling wilt laten bezorgen.

#### **Bezorgopties**

| • Afhalen in een Acco-boekhandel of afhaalpunt (gratis) | Check hier de openingsuren van onze winkels |
|---------------------------------------------------------|---------------------------------------------|
| ACCO Leuven ACCO Heverlee Gécé Brusssel                 |                                             |
| New Pen Stationary Afhalen in een bpost Afhaalpunt      |                                             |
| O Het bezorgadres is hetzelfde als mijn facturatieadres |                                             |
| C Kies een bezorgadres                                  |                                             |
| < Terug naar gegevens                                   | Opslaan en ga naar overzicht                |

#### Stap 6: Bestelling plaatsen en betalen

- 1. Selecteer één van de betaalmethodes
- 2. Controleer je bestelling één laatste keer, inclusief producten, verzendadres, en betaalmethode.
- 3. Klik op 'Betalen' om de betaling te voldoen en de bestelling te plaatsen.
- 4. Je ontvangt een bevestigingsmail met de details van je bestelling.

#### Stap 9: Bestelling Volgen

1. Ga naar je account en klik op 'Mijn bestellingen' om de status van je bestelling te bekijken.

| 은 Jan Janssen                                                   | <u>s</u> ~ 🗳   (                                                                                                    | accouitg     | everij.nl @  | ) nl V    |              |  |  |  |
|-----------------------------------------------------------------|----------------------------------------------------------------------------------------------------|--------------|--------------|-----------|--------------|--|--|--|
| Mijn profiel                                                    |                                                                                                    |              |              |           |              |  |  |  |
| Mijn bestellingen                                               |                                                                                                    |              |              |           |              |  |  |  |
| Beheer                                                          |                                                                                                    |              |              |           |              |  |  |  |
| Afmelden                                                        | Z                                                                                                    | Zoeken       |              |           |              |  |  |  |
|                                                                 |                                                                                                    |              |              |           |              |  |  |  |
|                                                                 |                                                                                                    |              |              |           |              |  |  |  |
|                                                                 |                                                                                                    |              |              |           |              |  |  |  |
| Mijn bestellingen                                               |                                                                                                    |              |              |           |              |  |  |  |
| ORDERNUMMER                                                     | VERKOOPKANAAL                                                                                                    | TOTAALBEDRAG | GEPLAATST OP | STATUS    |              |  |  |  |
| 24022415194500009905                                            | Thomas More                                                                                                    | € 28,80      | 24-02-2024   | Verzonden | Toon details |  |  |  |
| 24020314521300009905                                            | Thomas More                                                                                                    | € 180,18     | 03-02-2024   | Verzonden | Toon details |  |  |  |
| 23090416571700009905                                            | Thomas More                                                                                                    | € 256,89     | 04-09-2023   | Verzonden | Toon details |  |  |  |
|                                                                 |                                                                                                    |              |              |           |              |  |  |  |
| Home > Mijn bestellingen > Mijn bestelling 24081716213000009905 |                                                                                                    |              |              |           |              |  |  |  |
| A Mijn persoonlijke gegevens                                    |                                                                                                    |              |              |           |              |  |  |  |
| ▷ Mijn Acco-aandeel                                             | ordernummer: 24081/16213000009905 ← Terug naar overzicht                                                                                                    |              |              |           |              |  |  |  |
| Ø Mijn adressen                                                 | Mijn adressen Betaalwijze: iDEAL                                                                                                    |              |              |           |              |  |  |  |
| Mijn bestellingen                                               | Mijn bestellingen     Verkoopkanaal: Panacea       Bezorgtermijn: min. 5 tot 10 werkdagen       Tracking URL: https://track.bpost.cloud/btr/web/#/search?lang=nl&itemCode=CD169886432BE&postal       Facturatieadres:       Luca Van der Woude       De Cockstraat 21, 9746BV Groningen |              |              |           |              |  |  |  |
|                                                                 |                                                                                                    |              |              |           |              |  |  |  |

2. Bij verzending van je bestelling volgt een mail met een detailoverzicht, digitale factuur en, indien relevant, traceercode.

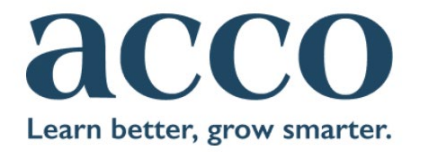

#### Dag Jan Janssens,

Goed nieuws, je bestelling komt eraan. Via deze URL kan je je pakket traceren: <u>https://track.bpost.cloud/btr/web/#/search?lang=nl&itemCode=</u> CD170423057BE&nostalCode=8935RV

Je factuur vind je in bijlage.

Nog vragen over je bestelling? Raadpleeg onze FAQ of contacteer ons via het contactformulier.

Digitale producten zoals e-books en e-learning modules worden niet per post bezorgd. Hetzelfde geldt voor Acco-aandelen. Je ontvangt daarover een aparte e-mail met extra informatie.

Met vriendeliike aroeten.

3. Zodra je bestelling op de eindbestemming toekomt ontvang je nog een laatste mail ter bevestiging.

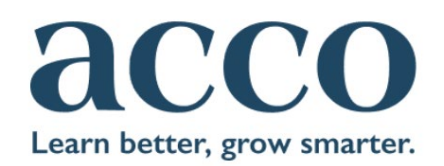

#### Dag Jan Janssens,

Je plaatste onlangs een bestelling bij Acco. Je bestelling ligt op je te wachten in het volgende winkelpunt: ACCO Leuven. Voor het adres en de openingsuren van onze winkels, kan je terecht op <u>onze website</u>.

Nog vragen? Raadpleeg onze FAQ of contacteer ons via het contactformulier.

Met vriendelijke groeten, Het Acco-Team

Details van je bestelling

Klantnummer: C240702030 Datum: 26/08/2024